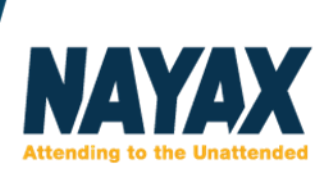

### Feltöltős kártya ismertető (Kártya státusz megváltoztatás - Feltöltős kártya egyenleg változtatása)

### Kártya státusz megváltoztatás

A feltöltős kártyákat a DCS-ben (my.nayax.com), a Fogyasztók menüben található Kártyáknál lehet menedzselni.

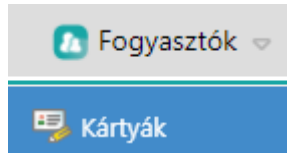

Az **üzemeltető**nél kiválasztjuk a "saját cégünket ill. partnerünket" és megnyomjuk a **Keresés** gombot. A példa kedvéért a **"Demo Hungary**" alatt fogjuk ezt prezentálni.

| Üzemeltető            | Demo Hungary X∷≣  | Kártyatulajdonos neve | 6 | Státusz             | Válassz 🗢 | Kapcsolt kártyák mutatása 📃 |
|-----------------------|-------------------|-----------------------|---|---------------------|-----------|-----------------------------|
| Kártya fizikai típusa | Válassz ▽         | Felhasználó azonosító |   | Kártyatagság típusa | Válassz 🗢 | <b>Q</b> Keresés            |
| Kártyatípus           | Feltöltő kártya 🗢 | Mobiltelefonszám      | 6 | Kártyaszám          |           |                             |

Ezután a baloldali sávban megjelennek az adott kártyák:

- NAYAX Hungary (4423)
  - Demo Hungary (4423)

Rákattintunk a **"Demo Hungary"** (Kártyák)-ra és megjelenek az adott kártyák, jelenleg **4423** darab.

Természetesen itt a **"Demo Hungary"** a példa kedvvért van, itt bekell helyettesíteni az adott céget/partnert.

Válasszunk ki egy feltöltős kártyát, amelynek az adatlapját szeretnénk látni. Jelen esetben ez a "Teszt001" -es feltöltős kártya lesz.

Rákattintunk vagy a fenti menüsorban "Kártyaszám" beviteli mezőnél, beírjuk az adott kártyaszámot (001) ill., ha meg van adva elnevezés is szöveggel (Teszt és/vagy Teszt001).

Megnyomjuk a **Keresés** gombot és akkor betöltődik az adott feltöltő kártya adatlapja. (kis és nagybetű esetében nincs különbség). Majd, a Bal-oldali sávban kell rákattintani az adott kártyára és akkor töltődik be, az adatlapja.

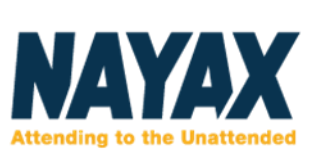

| Cég                                                           |                    |   | Kártyatulajdonos a              | adatai                     |       |
|---------------------------------------------------------------|--------------------|---|---------------------------------|----------------------------|-------|
| Operátor*                                                     | Demo Hungary 🗙 🗮   |   | Kártyatulajdonos neve           |                            | 0     |
| Kártyarészletek                                               |                    |   | Felhasználó azonosító           |                            | 0     |
| 16 data and a second                                          | Ealtöltő kártva    | 0 | Ország hívóazonosítója          | Válassz 🗢                  | ]     |
| Kartyatipus"                                                  | reitoito kaitya *  | • | Mobiltelefonszám                |                            | 0     |
| Kártya fizikai típusa*                                        | Érintéses kártya 🗢 |   | Email                           |                            | 0     |
| Kártyaszám*                                                   | 4177770289         | 0 |                                 |                            |       |
| Kártyára írt sorozatszám                                      | Teszt001           | 0 | Megiegyzés                      |                            | ด     |
| Státusz*                                                      | Aktív 🗢            |   |                                 |                            | -     |
| Card Id                                                       | 472466584154815    |   |                                 | 11                         |       |
| Feltöltős kártya/Ügyfélkártya tulajdonsá                      | gok                |   | Kártyán <mark>l</mark> évő kred | it és felhasználási inform | ációk |
| Kártyatagság típusa                                           | Válassz 🗢          | 0 | Kártyán lévő összeg             | 0.00                       |       |
| Kártya pénznem                                                | HUF 🗢              |   | Feltöltött kredit               | 0.00                       |       |
| Kártya kredit típusa (pénz-money vagy tranzakció-transaction) | Money 🗢            | 0 | Napi felhasználás               | 0.00 (0)                   |       |
| Napi limit                                                    | 0,00               | 0 | Weekly Usage                    | 0.00 (0)                   |       |
|                                                               |                    |   |                                 |                            |       |

A Kártyarészleteknél látható a feltöltős kártya Státusza: Aktív, Lejárt, Nem Aktív.

Ha egy adott feltöltős kártya elveszik, ennél az opciónál lehet kiválasztani a legördülő menüsávból, a "Nem Aktív" állapotot.

Majd pedig a fenti sávban található

### Másik példán bemutatva:

Tegyük fel, hogy a "teszt001"-es feltöltős kártya elveszett és a letiltása szükséges.

A DCS-ben (my.nayax.com), felületen kiválasztjuk a fenti menüsorból a Fogyasztók > Kártyák almenüt.

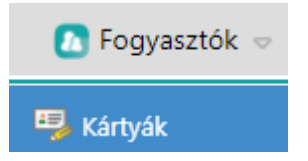

#### Megjelenik a következő felület:

| Üzemeltető            | Demo Hungary X∷≣  | Kártyatulajdonos neve | ଟ | Státusz             | Válassz | ▽ | Kapcsolt kártyák mutatása 📃 |
|-----------------------|-------------------|-----------------------|---|---------------------|---------|---|-----------------------------|
| Kártya fizikai típusa | Válassz ▽         | Felhasználó azonosító |   | Kártyatagság típusa | Válassz | ▽ | <b>Q</b> Keresés            |
| Kártyatípus           | Feltöltő kártya 🗢 | Mobiltelefonszám      | ୧ | Kártyaszám          |         |   |                             |

A Kártyaszám beviteli mező beírjuk az elveszett kártya számát, a példánál marad a "teszt001".

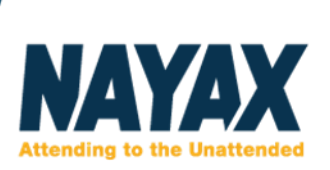

#### Majd Keresés gomb.

### Ezután a baloldali sávban megjelenik az adott kártya (teszt001).

NAYAX Hungary (1)
Demo Hungary (1)
4177770289 - Teszt001

### Rákattintunk a kártyára baloldalt.

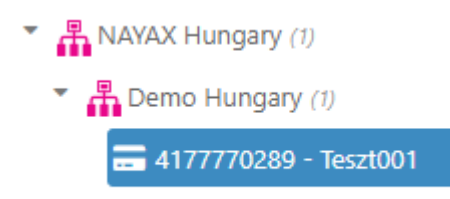

Ezáltal, Kék-es hátteret kap, jelezvén, hogy kiválasztottuk, így középen megjelenik az adott kártya adatlapja:

| Cég                      |                  |    |   |
|--------------------------|------------------|----|---|
| Operátor*                | Demo Hungary     | ×≔ |   |
| Kártyarészletek          |                  |    |   |
| Kártyatípus*             | Feltöltő kártya  | ▽  | 0 |
| Kártya fizikai típusa*   | Érintéses kártya | ▽  |   |
| Kártyaszám*              | 4177770289       |    | 0 |
| Kártyára írt sorozatszám | Teszt001         |    | 0 |
| Státusz*                 | Aktív            | ▽  |   |
| Card Id                  | 472466584154815  |    |   |

Látható, hogy a **"teszt001"-**es feltöltős kártya amit leszeretnénk Tiltani jelenleg Aktív a státusza. Az **"Aktív"** szövegre rákattintunk és kiválasszuk a legördülő menüből a **"Nem aktív"** státuszt.

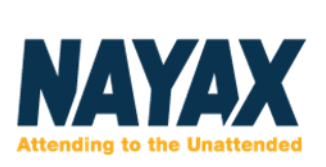

| Cég                      |                  |    |   |
|--------------------------|------------------|----|---|
| Operátor*                | Demo Hungary     | ×≔ |   |
| Kártyarészletek          |                  |    |   |
| Kártyatípus*             | Feltöltő kártya  | ▽  | 0 |
| Kártya fizikai típusa*   | Érintéses kártya | ▽  |   |
| Kártyaszám*              | 4177770289       |    | 0 |
| Kártyára írt sorozatszám | Teszt001         |    | 0 |
| Státusz*                 | Nem aktív        | ▽  | ] |
| Card Id                  | 472466584154815  |    |   |

Ezután pedig véglegesítjük a kártya tiltási folyamatot.

A fenti sávban található gombbal. Így az adott feltöltős kártya **"Teszt001"-**es letiltásra került, azaz **Nem aktív**, így nem használható.

## Feltöltős kártya egyenleg változtatása

Ha megakarunk változtatni egy adott feltöltős kártya egyenlegét, akkor a következő lépésekre lesz szükség.

A feltöltős kártyákat a DCS-ben (my.nayax.com), a Fogyasztók menüben található Kártyáknál lehet menedzselni.

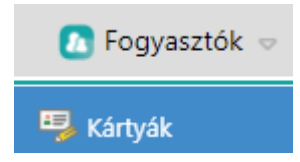

Az **üzemeltető**nél kiválasztjuk a "saját cégünket ill. partnerünket" és megnyomjuk a Keresés gombot. A példa kedvéért a **"Demo Hungary**" alatt fogjuk ezt prezentálni.

| Üzemeltető            | Demo Hungary 🗙  | (≣ | Kártyatulajdonos neve |  | Státusz             | Válassz 🗢 | Kapcsolt kártyák mutatása 📃 |
|-----------------------|-----------------|----|-----------------------|--|---------------------|-----------|-----------------------------|
| Kártya fizikai típusa | Válassz         | ▽  | Felhasználó azonosító |  | Kártyatagság típusa | Válassz 🗢 | <b>Q</b> Keresés            |
| Kártyatípus           | Feltöltő kártya | ▽  | Mobiltelefonszám      |  | Kártyaszám          |           |                             |

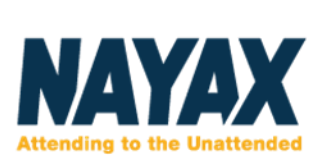

### Ezután a baloldali sávban megjelennek az adott kártyák:

NAYAX Hungary (4423)
Bemo Hungary (4423)

Rákattintunk a **"Demo Hungary"** (Kártyák)-ra és megjelenek az adott kártyák, jelenleg **4423** darab.

Természetesen itt a **"Demo Hungary**" a példa kedvvért van, itt bekell helyettesíteni az adott céget/partnert.

Válasszunk ki egy feltöltős kártyát, amelynek az adatlapját szeretnénk látni. Jelen esetben ez a "Teszt001" -es feltöltős kártya lesz.

Rákattintunk vagy a fenti menüsorban "**Kártyaszám**" beviteli mezőnél, beírjuk az adott kártyaszámot (001) ill., ha meg van adva elnevezés is szöveggel (Teszt és/vagy Teszt001).

Megnyomjuk a Keresés gombot és akkor betöltődik az adott feltöltő kártya adatlapja. (kis és nagybetű esetében nincs különbség).

Rákattintunk a kártyára baloldalt.

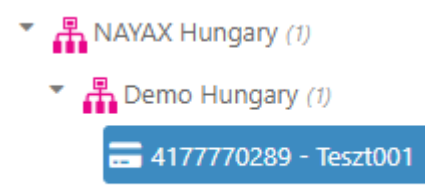

Ezáltal, Kék-es hátteret kap, jelezvén, hogy kiválasztottuk, így középen megjelenik az adott kártya adatlapja:

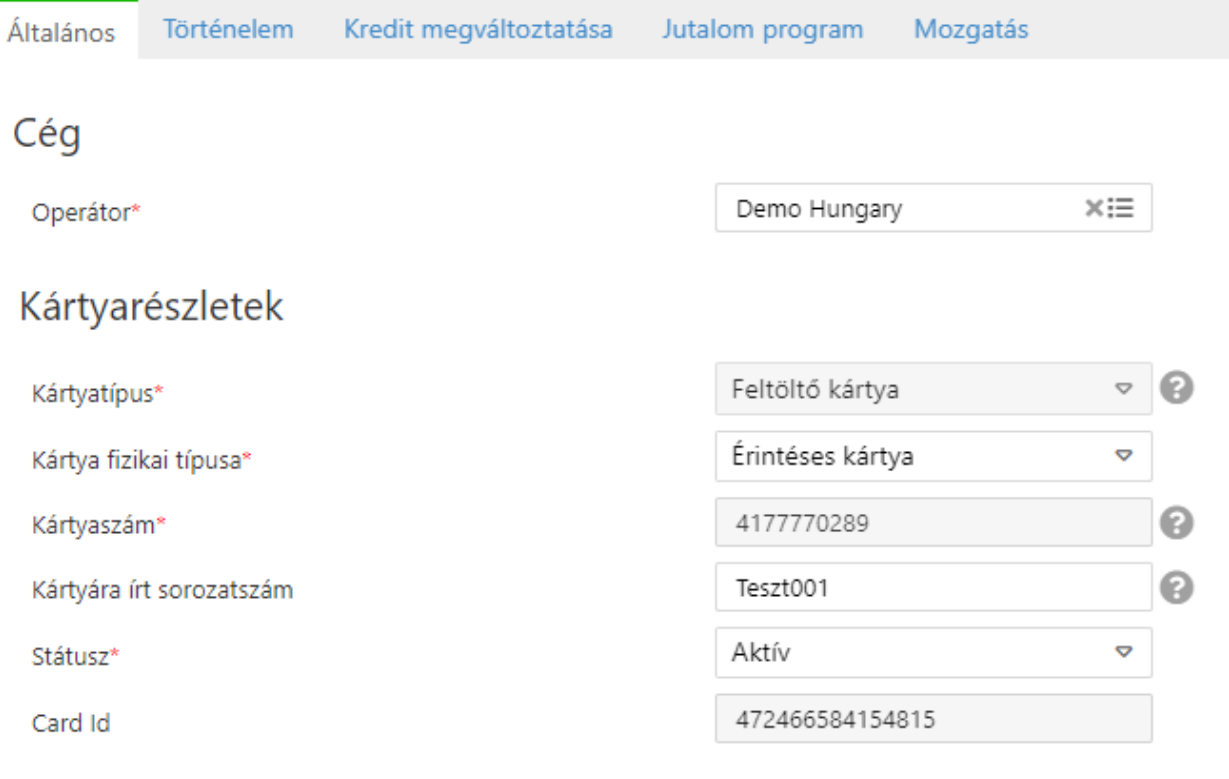

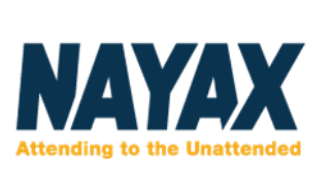

# Kártyán lévő kredit és felhasználási információk

| Kártyán lévő összeg | 0.00     |
|---------------------|----------|
| Feltöltött kredit   | 0.00     |
| Napi felhasználás   | 0.00 (0) |
| Weekly Usage        | 0.00 (0) |
| Havi felhasználás   | 0.00 (0) |

Mint a fenti képen látható az adott feltöltős kártya (Teszt001) egyenlege jelenleg 0 HUF. (kártyán lévő összeg)

A fenti menüsorból (Általános, Történelem, Kredit megváltoztatás...) kiválasztjuk a Kredit megváltoztatása menüt.

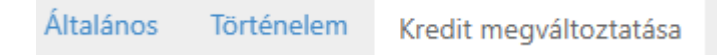

#### Ezután a következő beviteli mezőket fogjuk látni:

## Kredit hozzáadása

| Kártyaszám        | 4177770289 |        |                        |
|-------------------|------------|--------|------------------------|
| Feltöltés összege |            | £/\$/€ |                        |
|                   |            |        |                        |
| Megjegyzés*       |            |        |                        |
|                   |            |        | 1                      |
|                   |            |        | Kredit megváltoztatása |

Az adott feltöltős kártya (Teszt001) belső azonosítóját (kártyaszám), a Feltöltés összege beviteli mezőt és a Megjegyzés boxot.

Tegyük fel, hogy az adott feltöltős kártyára **(Teszt001)**, szeretnénk feltölteni, **15.250** összeget. Ezesetben a **Feltöltés összege** beviteli mezőbe beírjuk, hogy **15250**, majd a **Megjegyzés** boxba (amit kötelező kitölteni) a feltöltés okát. PI.: partner kérése alapján.

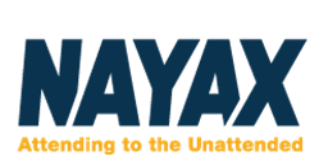

# Kredit hozzáadása

| Kártyaszám        |        | 4177770289            |           |            |         |            |             |       |
|-------------------|--------|-----------------------|-----------|------------|---------|------------|-------------|-------|
| Feltöltés összege |        | 15 250,00             |           | £/\$/€     |         |            |             |       |
|                   |        | Partner kérése alapjá | án. (tesz | t)         |         |            |             |       |
| Megjegyzés*       |        |                       |           |            |         |            |             |       |
|                   |        |                       |           |            |         |            | -/-         |       |
|                   |        |                       |           |            |         | 🐻 Kredit i | megváltozta | itása |
|                   |        |                       |           |            |         |            |             |       |
| Majd megnyomjuk a | 🗟 Kred | it megváltoztatása    | gomb      | ot és az e | gyenleg | meg is vál | tozott.     |       |

## Kártyán lévő kredit és felhasználási információk

| Kártyán lévő összeg | 15250.00 |  |  |  |
|---------------------|----------|--|--|--|
| Feltöltött kredit   | 0.00     |  |  |  |
| Napi felhasználás   | 0.00 (0) |  |  |  |

Ezzel készen is vagyunk, és a kártyára sikeresen feltöltöttük az összeget.

Ugyan ennél a kártyánál maradva, tegyük fel, hogy tévesen írtuk fel az összeget és módosítani szeretnék, azaz **15250** HUF helyett, csak **5250** HUF szeretünk volna feltölteni. Így módosítani szeretnénk, erre is van lehetőség.

A fenti menüsorból (Általános, Történelem, Kredit megváltoztatás...) kiválasztjuk a Kredit megváltoztatása menüt.

Általános Történelem Kredit megváltoztatása

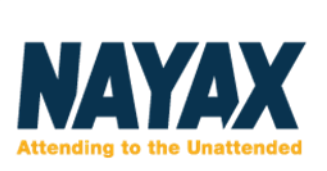

Ezután a következő beviteli mezőket fogjuk látni:

### Kredit hozzáadása

| Kártyaszám        | 4177770289 |        |                          |
|-------------------|------------|--------|--------------------------|
| Feltöltés összege |            | £/\$/€ |                          |
|                   |            |        |                          |
| Megjegyzés*       |            |        |                          |
|                   |            |        | 11                       |
|                   |            |        | 🗟 Kredit megváltoztatása |

Ezesetben a Feltöltés összege beviteli mezőbe beírjuk, hogy -10000, (mert 10000 HUF-al többet töltünk fel rá) majd a Megjegyzés boxba (amit kötelező kitölteni) a feltöltés okát. Pl.: hibás feltöltés, javítás.

**FONTOS**, hogy a **Feltöltés összege** beviteli mezőbe, ha lefelé szeretnénk módosítani az egyenlegen, akkor a számok előtt szükséges egy **"mínusz jel"** (-).

### Kredit hozzáadása

| Majd megnyomjuk a | 🐻 Kredit megváltoztatása         | ombot és az egyenleg meg is változott. |
|-------------------|----------------------------------|----------------------------------------|
|                   |                                  | 🐻 Kredit megváltoztatása               |
| Megjegyzés*       |                                  |                                        |
|                   | Hibás feltöltés. Módosítás. (tes | zt).                                   |
| Feltöltés összege | -10 000,00 £ /                   | \$ / €                                 |
| Kártyaszám        | 4177770289                       |                                        |

## Kártyán lévő kredit és felhasználási információk

| Kártyán lévő összeg | 5250.00  |
|---------------------|----------|
| Feltöltött kredit   | 0.00     |
| Napi felhasználás   | 0.00 (0) |

Ezzel készen is vagyunk, a kártyán sikeresen módosítottuk az egyenleget.